## **Kansas TRAIN Online Course Navigation Instructions**

Kansas learners access current or "Classic" Kansas TRAIN at https://ks.train.org, all others go to www.train.org.

On **September 28, 2017**, the NEW **Kansas TRAIN 3.0** URL will be: https://www.train.org/ks. The Kansas TRAIN 3.0 platform will be compatible with most browsers and devices.

Computer system requirements for the Kansas TRAIN 3.0 platform, can be found here: https://www.train.org/main/help/system\_requirements.

- 1. Kansas TRAIN online courses may include handouts, audio, video, pre/post assessments, an evaluation and a certificate.
- 2. For "Classic" Kansas TRAIN, use Google Chrome or Internet Explorer as your browser. Turn **OFF** your Pop-Up blockers if you are using Internet Explorer. Click this link for instructions. http://kstrain.kdhe.state.ks.us/trainlive/Brochures/2017/Internet%20Explorer%20Instructions%202017.pdf
- 3. Some courses may require that you have the latest version of Adobe Reader, Flash and/or Java. Click on the images below to update these programs.

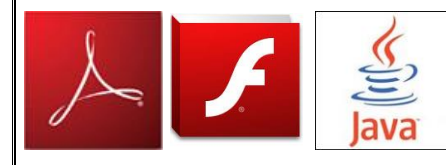

4. To exit or **Quit**, any web-based/on-line course posted to Kansas TRAIN, click the **Quit** button located in the banner above the course.

5. To return to the course, login to Kansas TRAIN and access the course through **My Learning** in classic Kansas TRAIN or **Your Learning** in Kansas TRAIN 3.0.

**Note:** When returning to the course there will be a popup box with the following: **You have previously been in this lesson. Would you like to return to the last visited location in the lesson? You must click OK**. This will ensure that the previous information you completed is recorded.

6. After completing the course evaluation, a certificate of completion (if applicable) will be available via the **Certificate** link on the right hand side of the classic Kansas TRAIN home page. All your learning documents on Kansas TRAIN 3.0 can be accessed via **Your Learning** in the navigation bar.

- 7. To receive Kansas TRAIN Registration auto emails you must **Opt IN** to receive KS-TRAIN emails.
- 8. If experiencing navigational difficulties, contact the Kansas TRAIN team at: kdhe.kstrain@ks.gov, 785-296-0425 or 785-291-3457.

## Internet Explorer (IE) – enabling websites to be viewed in "Compatibility Mode"

- 1. Best navigation of any website using IE as your browser should be with version 11 or above.
- 2. Open Internet Explorer **10 or 11** and then press the "Alt key" to bring up the top menu bar (if it isn't already visible) on the web page.
- 3. Locate & click "Tools" on the top menu.

Revdn8/1/2017 H:\OLRH\Lectora\Help Folder

| Kansas TRAI                                          | N Online Course Navigation Instructions                                                                                                    |
|------------------------------------------------------|----------------------------------------------------------------------------------------------------|
| 4. Click Compatibility View settings.                | . File Edit View Favorites Tools                                                                                                    |
|                                                      | Delete browsing history       Ctrl+Shift+Del         InPrivate Browsing       Ctrl+Shift+P         Tracking Protection       ActiveX Filtering         Fix connection problems       Reopen last browsing session |
|                                                      | Add site to Start Screen View downloads Ctrl+1                                                                                                    |
|                                                      | Pop-up Blocker   SmartScreen Filter  Manage add-ons                                                                                                    |
|                                                      | Compatibility View                                                                                                    |
|                                                      | Compatibility View settings                                                                                                    |
|                                                      | Subscribe to this feed                                                                                                    |
|                                                      | Change Compatibility View Settings         Add this website:         Intranet         Add         Websites you've added to Compatibility View:         Remove                                                     |
|                                                      | Display intranet sites in Compatibility View Use Microsoft compatibility lists Learn more by reading the <u>Internet Explorer privacy statement</u>                                                               |
| <ol><li>Click the "Close button" in the bo</li></ol> | Compatibility View Settings box.                                                                                                    |
|                                                      | Display intranet sites in Compatibility View     Use Microsoft compatibility lists                                                                                                    |

Learn more by reading the Internet Explorer privacy statement

Close